## HOW TO RUN THE CDA SUMMARY REPORT

The CDA Summary report demonstrates all eligible training hours that an individual has completed toward a CDA. It is broken down into the CDA Content Areas and also provides an aggregate count of training hours.

- 1. Go to www.papdregistry.org.
- 2. Click **Login** in the top right corner.

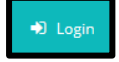

3. Enter your email address and password, then click Login.

| Email address                                                                                                   |          |                  |
|----------------------------------------------------------------------------------------------------|----------|------------------|
| Description of the second second second second second second second second second second second second second s |          |                  |
| Password                                                                                                    |          |                  |
| Remember me                                                                                                    |          |                  |
|                                                                                                    | +3 Login |                  |
| Forgot Password?                                                                                                |          | 🆀 Create Account |

4. Click the REPORTS tab.

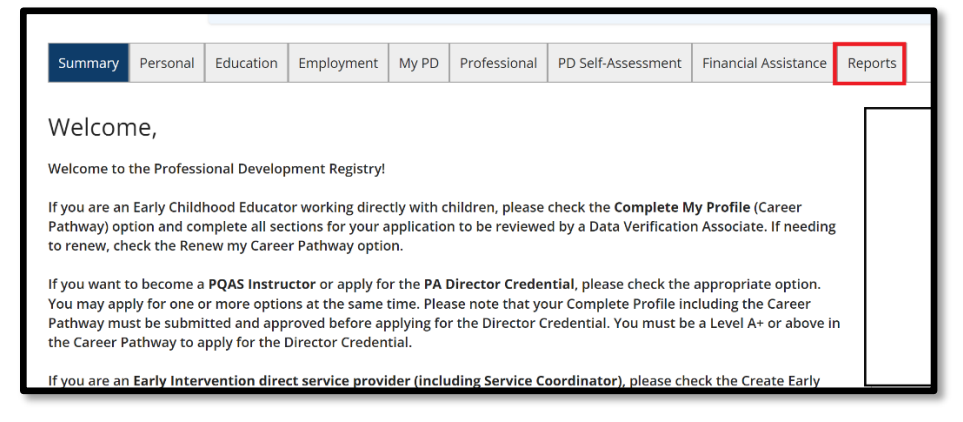

5. Scroll down to CDA SUMMARY REPORTS and click the appropriate age group. This will populate your training record for submission to The CDA Council.

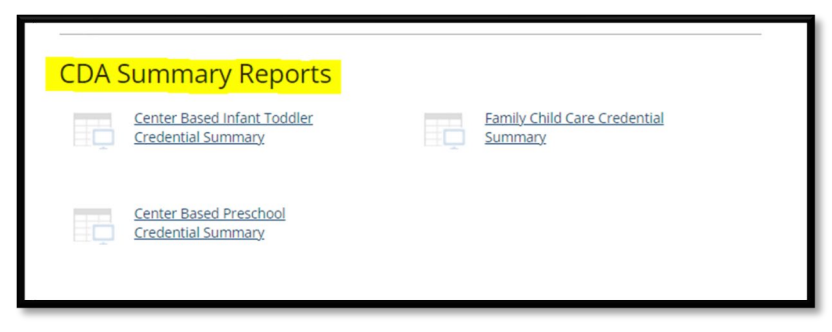

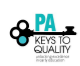

## Center Based Preschool Credential Summary

This report contains all verified training eligible for the Center Based Preschool CDA Credential. It includes all training taken between the dates listed and related to the Preschool/Prek age group. The Council for Professional Recognition has recognized the Permsylvaha ID Registry as an approved state workforce registry.

| This report contains all verified training eligible for the Center Based Preschool CDA Credential. It includes all training taken<br>between the dates listed and related to the Brecebeol/Brek are grown. The Council for Breferrings Basentition has recognized                                                                                                    |                                                                                                    |                                                                | Title                                                                                       |                                                                                                    | Date                                                                                                    | Hours                                                                                                    | CEU                                                                      | Credits                          |                                 |                              |
|----------------------------------------------------------------------------------------------------|----------------------------------------------------------------------------------------------------|----------------------------------------------------------------|---------------------------------------------------------------------------------------------|----------------------------------------------------------------------------------------------------|----------------------------------------------------------------------------------------------------|----------------------------------------------------------------------------------------------------|--------------------------------------------------------------------------|----------------------------------|---------------------------------|------------------------------|
| the Pennsylvania PD Regi                                                                                                    | stry as an approved state workforce                                                                                                    | registry.                                                      |                                                                                             | loginitori nuo recognized                                                                                    | WIDA Partnerships with Fan<br>Multilingual Learners                                                                                                    | nilles, Schools and Communities that Support                                                                                                    | 1/13/2021                                                                | 3.00                             |                                 |                              |
|                                                                                                    |                                                                                                    |                                                                |                                                                                             |                                                                                                    | Age Group                                                                                                    | Preschool                                                                                                    |                                                                          |                                  |                                 |                              |
| Tyesha Bradytest<br>6328 US 322                                                                                                    |                                                                                                    |                                                                | Training from                                                                               | Printed: 1/27/2023                                                                                           | Topic Area                                                                                                    | Productive Relationships with Families                                                                                                    |                                                                          |                                  |                                 |                              |
| , PA 16323                                                                                                    |                                                                                                    |                                                                |                                                                                             |                                                                                                    | Sponsor/Trainer Name                                                                                                    | PA Department of Education                                                                                                    |                                                                          |                                  |                                 |                              |
| Registry ID: 6754327                                                                                                    |                                                                                                    |                                                                |                                                                                             |                                                                                                    | Description                                                                                                    | Participants will learn how to gather information about multile<br>learning in the classroom. The will recognize and use the stre<br>and enhance language development and learning.               | ngual learners, their families, and<br>engths, resources and experience  | cultures in or<br>as of the mult | der to suppo<br>lingual learn   | ort their<br>lers to support |
| Summary of CDA Co                                                                                                    | mpetency Hours                                                                                                    |                                                                |                                                                                             |                                                                                                    | An Introduction to the ASQ                                                                                                    | and the ASQ:SE 2                                                                                                    | 4/1/2021                                                                 | 3.00                             |                                 |                              |
| Includes Preschool Course types                                                                                                    |                                                                                                    |                                                                |                                                                                             |                                                                                                    | Age Group                                                                                                    | Preschool                                                                                                    |                                                                          |                                  |                                 |                              |
| Content Area:                                                                                                    |                                                                                                    | Registered                                                     |                                                                                             |                                                                                                    | Topic Area                                                                                                    | Observing & Recording Behavior                                                                                                    |                                                                          |                                  |                                 |                              |
| Maintaining Professionalis                                                                                                    | sm                                                                                                    | 12.00                                                          |                                                                                             |                                                                                                    | Sponsor/Trainer Name                                                                                                    | ELRC 4: ELRC4kids, Inc.                                                                                                    |                                                                          |                                  |                                 |                              |
| Observing & Recording B<br>Productive Relationships                                                                                                    | ehavior<br>with Families                                                                                                    | 3.00                                                           |                                                                                             |                                                                                                    | Description                                                                                                    | Participants will learn how to use the ASQ3 and ASQ:SE 2 at<br>provides information on how to administer and score the scree<br>for making referrals to additional services if needed             | s a screening tool for children ag<br>eener and share results of the scr | es 3 months t<br>eener with fa   | o 5 years. Ti<br>milles. Includ | ne session<br>sing resources |
| Social & Emotional Devel                                                                                                    | opment                                                                                                    | 2.00                                                           |                                                                                             |                                                                                                    | Developmentally Appropriat<br>Module - Better Kid Care                                                                                                    | e Practice (DAP): An Introduction Self-Learning                                                                                                    | 4/6/2021                                                                 | 2.00                             |                                 |                              |
|                                                                                                    | Total:                                                                                                    | 23.00                                                          |                                                                                             |                                                                                                    | Age Group                                                                                                    | Preschool                                                                                                    |                                                                          |                                  |                                 |                              |
|                                                                                                    |                                                                                                    |                                                                |                                                                                             |                                                                                                    | Topic Area                                                                                                    | Social & Emotional Development                                                                                                    |                                                                          |                                  |                                 |                              |
| Title                                                                                                    |                                                                                                    |                                                                | Date Ho                                                                                     | ours CEU Credita                                                                                             | Sponsor/Trainer Name                                                                                                    | Better Kirl Care                                                                                                    |                                                                          |                                  |                                 |                              |
| Interactions Matter: Positive Te                                                                                                    | acher-Child Interaction Strategies Self-Lea                                                                                                    | rning                                                          | 5/3/2020 2.                                                                                 | 2.00                                                                                                    | Description                                                                                                    | This lasson avoirses what it mappe to implement Developme                                                                                                    | ntaliv Anoronriate Dractice (DAD                                         | In programs                      | and in teach                    | no Leam                      |
| Age Group Preschool                                                                                                    |                                                                                                    |                                                                |                                                                                             | Descriptor                                                                                                   | about what factors to consider when determining which activities, lessons, and materials are a<br>children in the group.                                                                                                    |                                                                                                    |                                                                          |                                  |                                 |                              |
| Topic Area Maintaining Professionalism                                                                                                    |                                                                                                    |                                                                |                                                                                             | For more information or to access this module in Better Kid Care's On Demand, please use the following link: |                                                                                                    |                                                                                                    |                                                                          |                                  |                                 |                              |
| Sponsor/Trainer Name Better Kid Gare                                                                                                    |                                                                                                    |                                                                |                                                                                             | https://extension.psu.edu/orograms/betterkidcare/on-demand                                                   |                                                                                                    |                                                                                                    |                                                                          |                                  |                                 |                              |
| Description (output interactions set the stage for how cristion experience learning and supporter existionities with leachers and there press.<br>How early care and exaction (Corp Contessions) interaction with chinary, and provide instruction with the program, matters to<br>cristionary growth and development. Research hows the importance of stimulanity, focused interactions starting in interacty. Learn<br>effective distinguises to provide managing interactions and goodiles advocmes for interact.<br>Per more information on the access this model in before KIC care's On behavior. Desale use the following Inter.<br>This cristiane build with the starting of the starting and the starting of the starting of the starting of the<br>how of the starting of the starting of the starting of the starting of the starting of the starting of the<br>starting of the starting of the starting of the starting of the starting of the starting of the starting of the starting of the<br>starting of the starting of the |                                                                                                    |                                                                |                                                                                             | Cultural Diversity and Resp<br>Learning Module - Better Ki                                                   | onsiveness in Early Childhood Education Self-                                                                                                    | 4/6/2021                                                                                                    | 3.00                                                                     |                                  |                                 |                              |
|                                                                                                    |                                                                                                    |                                                                |                                                                                             | Age Group                                                                                                    | Preschool                                                                                                    |                                                                                                    |                                                                          |                                  |                                 |                              |
|                                                                                                    |                                                                                                    |                                                                |                                                                                             | Topic Area                                                                                                   | Productive Relationships with Families                                                                                                    |                                                                                                    |                                                                          |                                  |                                 |                              |
|                                                                                                    |                                                                                                    |                                                                |                                                                                             | Sponsor/Trainer Name                                                                                         | Better Kid Care                                                                                                    |                                                                                                    |                                                                          |                                  |                                 |                              |
| Get Started with Center-Based<br>Module - Better Kid Care                                                                                                    | Care: Building Blocks for Quality Self-Lear                                                                                                    | ning                                                           | 5/31/2020 10                                                                                | 0.00                                                                                                    | Description Effective early childhood education (ECE) professionals understand and embrace diversity—cultural, linguistic, and<br>(CLAD). They support the unique and individualized values, strengths, and potential of each child and family. This |                                                                                                    |                                                                          |                                  | stic, and abil                  | Ity diversity                |
| Age Group P                                                                                                    | reschool                                                                                                    |                                                                |                                                                                             |                                                                                                    |                                                                                                    | how to gather insights and effective strategies grounded in research to support culturally responsive teaching pr<br>and equitable constructions that lead to positive outcomes for all children. |                                                                          |                                  |                                 | actices as well as fair      |
| Topic Area N                                                                                                    | laintaining Professionalism                                                                                                    |                                                                |                                                                                             |                                                                                                    |                                                                                                    | For more information or to access this module in Better Kid C                                                                                                    | care's On Demand, please use th                                          | e following lir                  | k:                              |                              |
| Sponsor/Trainer Name B                                                                                                    | etter Kid Care                                                                                                    |                                                                |                                                                                             |                                                                                                    |                                                                                                    | https://extension.psu.edu/programs/betterkidcare/on-demand                                                                                                    | 1                                                                        | -                                |                                 |                              |
| Description **<br>si<br>p                                                                                                    | Set Started with Center-Based Care: Building<br>laff in Pennsylvania. Completion of this moduli<br>lus mandated health and safety education req | Blocks for Quality'<br>e meets the requir<br>ulrements (10 hou | " is a ten-hour core orientation mod<br>red hours of orientation for new sta<br>urs total). | dule required for new child care<br>aff professionals in Pennsylvania                                        |                                                                                                    |                                                                                                    |                                                                          |                                  |                                 |                              |
| F                                                                                                    | or more information or to access this module i<br>ttps://extension.psu.edu/programs/betterkidca                                                 | n Better Kid Care's<br>reion-demand                            | 's On Demand, please use the folio                                                          | lowing link:                                                                                                 |                                                                                                    |                                                                                                    |                                                                          |                                  |                                 |                              |
|                                                                                                    |                                                                                                    |                                                                |                                                                                             |                                                                                                    |                                                                                                    |                                                                                                    |                                                                          |                                  |                                 |                              |
| The Pennsylvania Key - 200 North 3rd Street, 3rd Floor - Harrisburg, PA - 17101                                                                                                    |                                                                                                    |                                                                |                                                                                             |                                                                                                    |                                                                                                    |                                                                                                    |                                                                          |                                  |                                 |                              |
|                                                                                                    |                                                                                                    |                                                                | a managers and                                                                              |                                                                                                    |                                                                                                    | The Pennsylvania Key - 200 North 3rd Street, 3rd                                                                                                    | I Floor - Harrisburg, PA - 17101                                         |                                  |                                 |                              |
| Printed: 1/27/2023                                                                                                    |                                                                                                    |                                                                |                                                                                             |                                                                                                    | Printed: 1/27/2023                                                                                                    | Di                                                                                                    | irector Signature:                                                       | n h                              | Jerre                           | hott.                        |
|                                                                                                    |                                                                                                    |                                                                |                                                                                             |                                                                                                    |                                                                                                    |                                                                                                    |                                                                          |                                  |                                 |                              |

KEYS TO KEYS TO ULALITY

Center Based Preschool Credential Summary